## **TraitSet Directions**

Log into TraitSet and go to your dashboard. While viewing the dashboard, scroll down to the list of applicants. It will look something like the sample dashboard below. When selecting a new hire, you will see their eligibility for WOTC (Tax Credit)

| you use the                                                      | uestionnaires: Thi<br>Data Download b | s button will a utton from this | show all the questionnai<br>s view, you can also obt | res with their<br>ain a spreadsl | Overall Scor<br>heet with that | e and GYR Score (is<br>information. | f any) within | the chos        | en combination. When |
|------------------------------------------------------------------|---------------------------------------|---------------------------------|------------------------------------------------------|----------------------------------|--------------------------------|-------------------------------------|---------------|-----------------|----------------------|
| Send any technical questions or comments to: traitset@hrgems.com |                                       |                                 |                                                      |                                  |                                |                                     |               |                 |                      |
| Inproce                                                          | ss Questionnaires                     |                                 |                                                      |                                  | <hr/>                          |                                     |               |                 |                      |
| Inprocess subsidiarities  Create New Candidate Manage Positions  |                                       |                                 |                                                      |                                  |                                |                                     |               |                 |                      |
|                                                                  |                                       |                                 |                                                      |                                  | $\langle \rangle$              |                                     |               |                 |                      |
|                                                                  | and had and blac                      |                                 | Calast O                                             |                                  | LEE WA (*                      |                                     | t Time Deri   | ad a Thic       | Wook                 |
| 50                                                               | earch by Last Nai                     | me :                            | Select Q                                             | View All Ques                    | tionnaires                     | x-gyr) • Selec                      | t Time Peri   | od: ms          | Week ·               |
|                                                                  |                                       |                                 |                                                      |                                  | ****                           | $\backslash$                        |               |                 |                      |
| IFE - WE ("tx - gyr)                                             |                                       |                                 |                                                      |                                  |                                |                                     |               |                 |                      |
|                                                                  | Candidate                             | Hiring<br>Status                | Date Taken                                           | Position                         | Overall<br>Score               | Green Yellow<br>Red                 | Tax<br>Credit | Report          | tHide                |
|                                                                  | Marsh,<br>Randy                       | Screening<br>Pool               | 2/13/2012 11:12:04<br>AM                             | Cashier                          | 7.7                            | 3. Decline                          | Yes           | Report          | Hide                 |
|                                                                  | Doe, John                             | Screening<br>Pool               | 2/13/2012 3:34:12<br>PM                              | Server                           | 53.0                           | 3. Decline                          | Yes           | Report          | Hide                 |
|                                                                  | Coffey, John                          | Screening<br>Pool               | 2/15/2012 10:18:07<br>AM                             | Server                           | 94.7                           | 3. Decline                          | Yes           | s <u>Report</u> | Hide                 |
|                                                                  |                                       | Screening                       | 2/15/2012 9:30:45                                    | Cashier                          | 58.8                           | 2. Consider                         | Yes           | s <u>Report</u> | Hide                 |
|                                                                  | Smith, Jane                           | Pool                            | 2 M. M.                                              |                                  |                                |                                     |               |                 |                      |

Click on the employees name and go to the employee's page as seen below.

| TraitSet"                                                                            | ABC -                                                                                                    | - HonKamp:HK Store #102 |                            | Step 1: Generate & Print the<br>8850 form -which will have the<br>employee's information<br>populated.               |  |  |
|--------------------------------------------------------------------------------------|----------------------------------------------------------------------------------------------------|-------------------------|----------------------------|----------------------------------------------------------------------------------------------------|--|--|
| For HELP or more information on<br>below the Time Period buttons or<br>Name<br>Email | the new features, click on the '<br>email your account representat<br>Return<br>Jane Smith<br>Replace<br>Updat | Send Email              | left side of the main page | NOTE: If the employee has<br>not entered their SSN into<br>their application, you will be<br>prompted to do so here. |  |  |
| Status                                                                               | Screening Pool                                                                                                 | Interview               | End Process                |                                                                                                    |  |  |
| Tax Credit                                                                           | Yes                                                                                                    | IRS-8850<br>IRS-9061    |                            | Step 2: Generate & Print the                                                                                         |  |  |
|                                                                                      | Question                                                                                                    | naires                  |                            | <b>9061 form-</b> which will have the                                                                                |  |  |
| IFE - WE (*tx - gyr)                                                                 | Report                                                                                                    |                         |                            | company information populator                                                                                        |  |  |
| Position                                                                             | : Cashier                                                                                                    | Change Position         |                            |                                                                                                    |  |  |
|                                                                                      | Return                                                                                                    |                         |                            | but not the employee's.                                                                                              |  |  |
|                                                                                      |                                                                                                    |                         |                            | Step 3: Give both forms to                                                                                           |  |  |

Employee to fill out

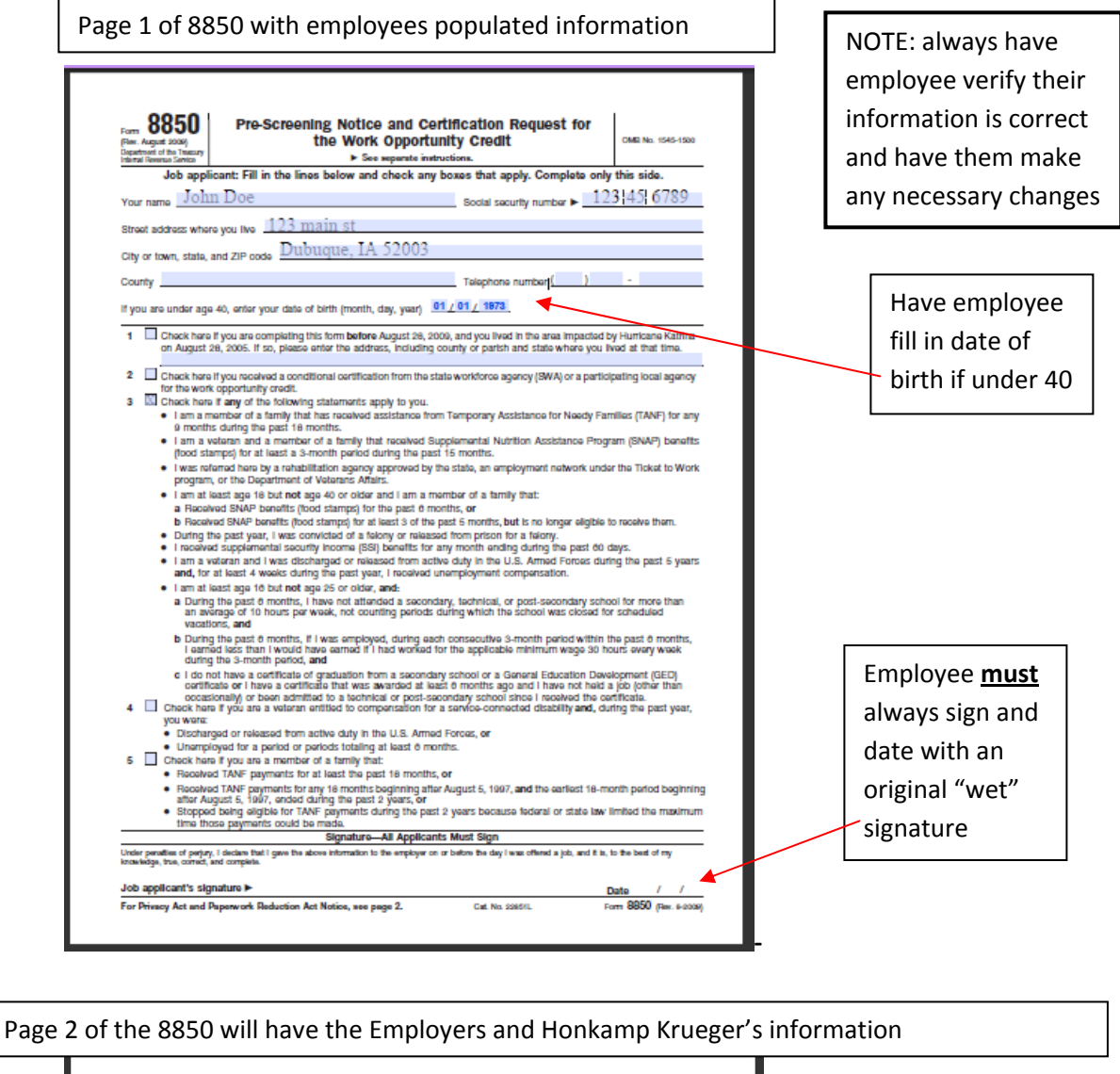

|                                                                                                    | For Employer's Use Only                                                                                                    |                                                                                                    |   |                                                      |
|----------------------------------------------------------------------------------------------------|----------------------------------------------------------------------------------------------------|----------------------------------------------------------------------------------------------------|---|------------------------------------------------------|
| Employer's name Demo Company                                                                                                    | Telephone no. (563.)                                                                                                    | 867-5309 EIN > 01 234567                                                                                                    | 1 |                                                      |
| Street address 123 Main Street                                                                                                    |                                                                                                    |                                                                                                    |   |                                                      |
| City or town, state, and ZIP code Dub                                                                                                    | Juque, IA 52001                                                                                                    |                                                                                                    |   |                                                      |
| Person to contact, if different from abov                                                                                                    | HK Payroll Services, Inc.                                                                                                    | Telephone no. (563 ) 556 - 0123                                                                                                    |   |                                                      |
| Street address P.O. Box 3310; 23                                                                                                    | 45 JFK Road                                                                                                    |                                                                                                    |   |                                                      |
| City or town, state, and ZIP code                                                                                                    | buque, IA 52004-3310                                                                                                    |                                                                                                    |   | Fill out dates                                       |
| If, based on the individual's age and ho                                                                                                    | me address, he or she is a member of group                                                                                                    | 4 or 6 (as described under Members                                                                                                    |   | accordingly                                          |
| Date applicant:<br>Gave V<br>information / / c                                                                                                    | Vas Was fifered job                                                                                                    | / / Started / / /                                                                                                    |   |                                                      |
| Date applicant:<br>Gave / / or<br>Complete Only If Box 1 on Page 1<br>State and<br>county or                                                                                                    | Vas Was                                                                                                    | / / Started / / /                                                                                                    |   |                                                      |
| Date applicant:<br>Gave<br>Information / / v<br>Complete Only If Box 1 on Page 1<br>State and<br>county or<br>partsh of job                                                                                                    | Vas Was Hired job/ / hired hired tis Checked Check Check the hired the hired he hired he                                                                                                    | k if the individual was not your employee<br>guist 28, 2005, and this is the first time<br>mployee tas been hired by you since<br>it 28, 2005.                                                                                                    |   | An Employ                                            |
| Date applicant:<br>Gave<br>information / / V<br>Complete Only If Box 1 on Page 1<br>State and<br>county or<br>parish of job<br>Under penatise of perjury, 1 declare that the ap<br>page 1, 1 believe the individual is a member of r                                                                                  | Was<br>offered job // / hired<br>t is Checked<br>Check<br>on Au<br>the e<br>taget<br>slicent provided the information on this form on or be<br>August<br>slicent provided the information on this form on or be<br>to on provided the information on this form on or be<br>tageted group. Thereby request a certification that the                                                                                                    | k if the individual was not your employee<br>gust 28, 2005, and this is the first time<br>mployee has been hired by you since<br>it 28, 2006.<br>Fore the day a job was offered to the applicant and<br>ad on the information he job applicant fundad on<br>he individual is a member of a targeted group.                                                                                                    |   | An Employ<br>the compa                               |
| Date applicant:<br>Gave<br>information /// Vo<br>Complete Only If Box 1 on Page 1<br>State and<br>county or<br>parish of job<br>Under penaties of penary, I decire that the ap<br>that the information I have lumithed is, to the bi-<br>page 1, I believe the individual is a member of in<br>Employer's signature ► | Was<br>Iffered job // / Was<br>is Checked Check<br>Check<br>Check | k If the individual was not your employee<br>guist 28, 2005, and this is the first time<br>guist 28, 2005, and this is the first time<br>at 28, 2005.<br>For the day glob was offered to the applicant and<br>do in the individual is a member of a targeted group.<br>Date / /                                                                                                    |   | An Employ<br>the compa<br>must sign a                |
| Date applicant:<br>Gave<br>information /// V<br>Complete Only If Box 1 on Page 1<br>State and<br>county or<br>parish of job<br>Under peratises of perjury, 1 declare that the ag<br>range 1. I believe the individual is a member of ra-<br>Employer's signature ►<br>Privacy Act and<br>Paperwork Reduction          | Was offered job // / Was                                                                                                    | kif the individual was not your employee<br>goat 28, 2005, and this is the first time<br>mployee has been hired by you since<br>it 28, 2005.<br>Tore the day alph was offered to the applicant and<br>ale on the information fee ba applicant timeshed on<br>he individual is a member of a targeted group.<br>Date / /<br>The time needed to complete and file<br>this form will vary depending on<br>individual circumstances. The estimated |   | An Employ<br>the compa<br>must sign a<br>date with a |

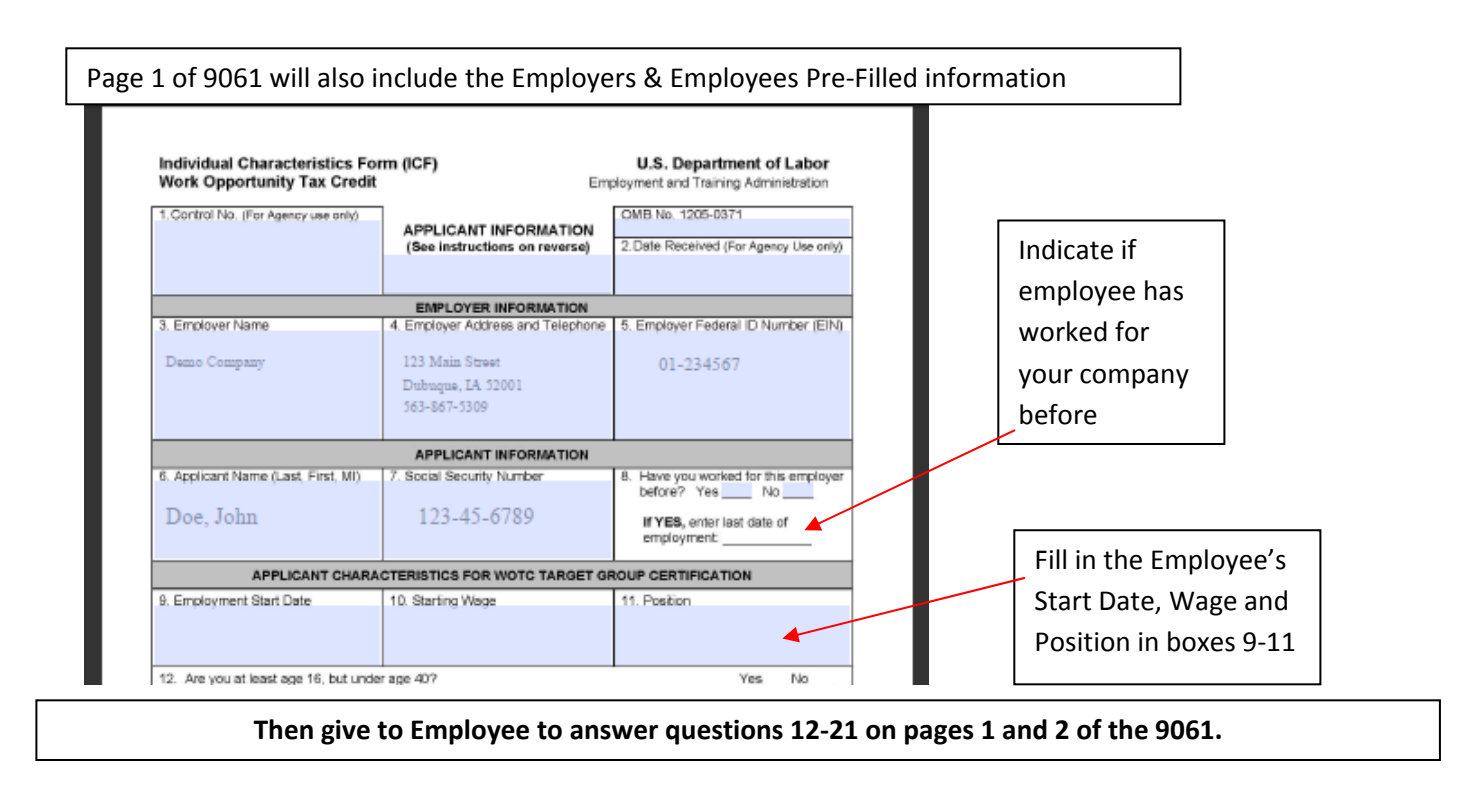

| Bottor | n of Page 2 of 9061                                                                                                    |                  |
|--------|----------------------------------------------------------------------------------------------------|------------------|
|        | I certify that this information is true and correct to the best of my knowledge. I understand that the information above may be subject to verification.                                                                  | Employee must    |
|        | 23(a). Signature: (See instructions in Box 23b for who signs this signature<br>Merks<br>D Employee: Consultant, C SVM.<br>D Parent/Caardam (Papers, C) Appriant, or<br>D Parent/Caardam (Papers, C) Appriant, See support | sign and Date    |
|        | 2 ETA Perm 5061 (August 2009)                                                                                                    | with an original |
|        |                                                                                                    | wet signature    |

<u>Step 4:</u> Please mail all completed original forms within the week of hire date to the address listed below:

НКР

Attn: WOTC

2345 JFK Road, P.O. Box 3310

Dubuque, IA 52004-3310